# Manual Usuario Empresa Virtual

# Mina Rajo V11

# Contenido

| Preparación del Escenario.                           | 2 |
|------------------------------------------------------|---|
| 4. Ingreso a Portal Empresa Mina Rajo                | 3 |
| 4.1 Ejecutar Simio                                   | 5 |
| 4.2 Modificaciones Condiciones Operacionales         | 7 |
| 4.2.1 Modificaciones G. General: Metas de Producción | 7 |
| 4.2.2 Modificaciones Datos de Operación              | 9 |
| 4.2.3 Modificaciones Datos Financieros               |   |
| 4.2.4 Modificaciones Datos Marketing                 |   |
| 4.2.5 Modificaciones Datos Personal                  |   |

# Preparación del Escenario.

Antes de hacer correr un modelo de simulación, es una buena práctica el estimar cuáles han de ser los valores de las variables que caracterizan el escenario y hacer un cálculo de los resultados operacionales que se obtienen en estado estacionario con dicha configuración. Para realizar estos cálculos, se sugiere usa la planilla Excel "Capacidad MRajo.xlsx" que está disponible en la sección Descarga del sitio web como se indica más abajo.

La primera estimación es conocer las toneladas que se deben extraer de cada punto de carguío, ya que este nivel de producción es el que se da como producción inicial.

A continuación, se sugiere estimar el tamaño de cada flota de camiones, para lo cual se trabaja con la distancia que deben recorrer los camiones en cada circuito, y con las velocidades de cargado y vacío, se calcula el tiempo de recorrido, que sumado el tiempo de descarga y descarga, se puede calcular el tiempo que dura cada ciclo. Conociendo la capacidad de los camiones y el total de material que se debe retirar de cada punto de extracción, se calcula la cantidad de viajes que se deben realizar en cada circuito.

Al conocer las horas totales disponibles, se calculan los viajes que se deben realizar en cada hora, y de acuerdo con la duración de cada ciclo, se calculan cuántos ciclos se pueden realizar en cada hora, y con estos valores, por lo que se pueden calcular la cantidad de camiones que se necesitan para realizar dicha cantidad de viajes. Este valor se aproxima al entero y se tiene la estimación del tamaño de cada flota.

En cuanto a la cantidad de operadores de camiones, éstos deben ser igual al tamaño de la flota, ya que para realizar el viaje, según el modelo, cada camión necesita un recurso operador.

Respecto a la compra de combustible, se asume que los camiones tienen un rendimiento en promedio de 7 km/lt de petróleo. De este modo, conociendo las distancias de cada circuito, y la cantidad de viajes en cada uno de ellos, es posible conocer la cantidad total de kilómetros recorridos, y considerando el rendimiento de los camiones, se tiene el consumo total de petróleo y con esto, una estimación del consumo promedio diario de combustible.

# 4. Ingreso a Portal Empresa Mina Rajo

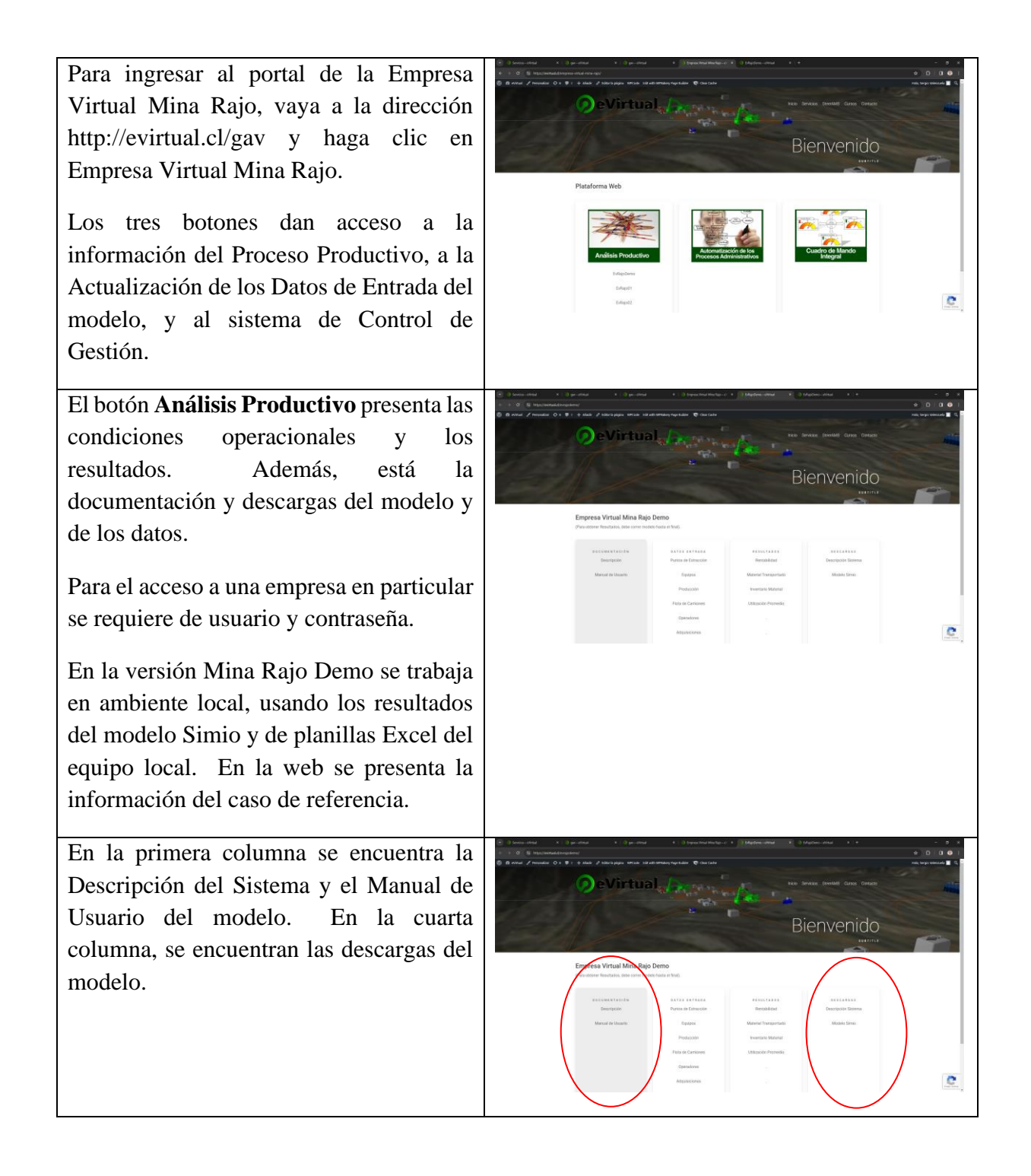

En la segunda columna se encuentran los Datos de Entrada del modelo, y en la tercera columna, se encuentran los Resultados más relevantes para compartir información con los demás integrantes del equipo, como también los Resultados de la simulación.

El botón **Automatización de los Procesos Administrativos** permite el acceso a la plataforma workflow para modificar los datos iniciales del simulador que se muestran en la tabla Entradas.

De igual modo, para hacer cambios en una empresa específica, primero se debe ingresar al portal de esa empresa con el usuario y clave.

Para el modelo Demo, esta opción está inactiva.

El botón **Cuadro de Mando Integral** muestra el tablero de control generado por el Balanced Scorecard.

Para el modelo Demo, esta opción está inactiva.

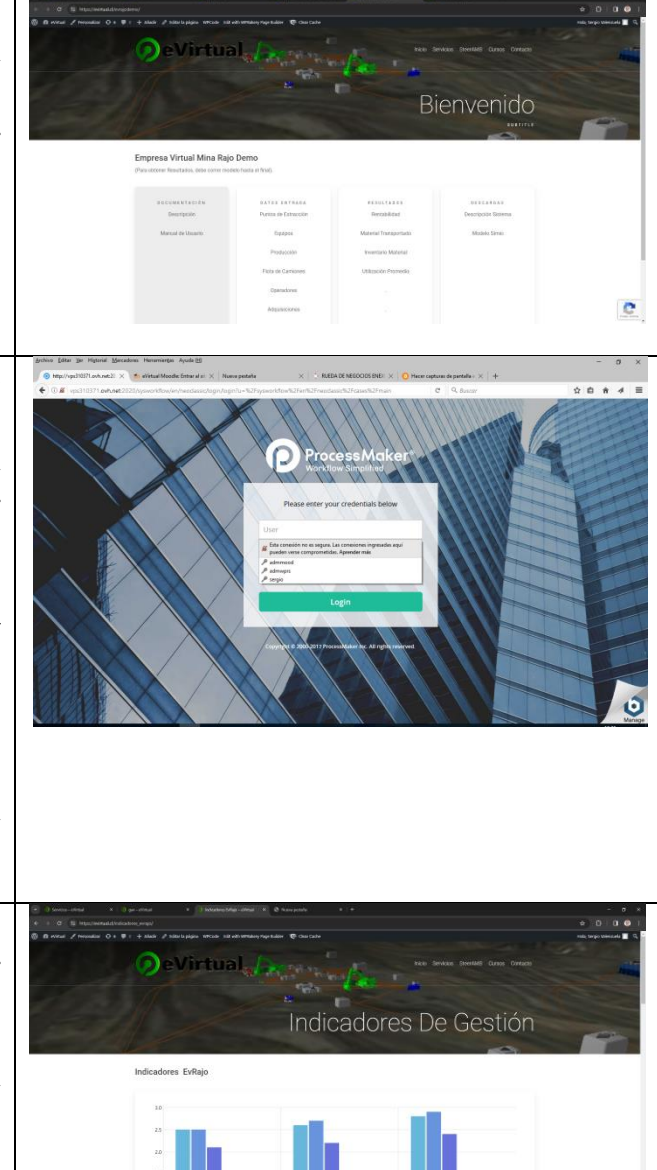

C

# 4.1 Ejecutar Simio

En esta sección se presentarán conceptos básicos para revisar los resultados dentro del ambiente Simio.

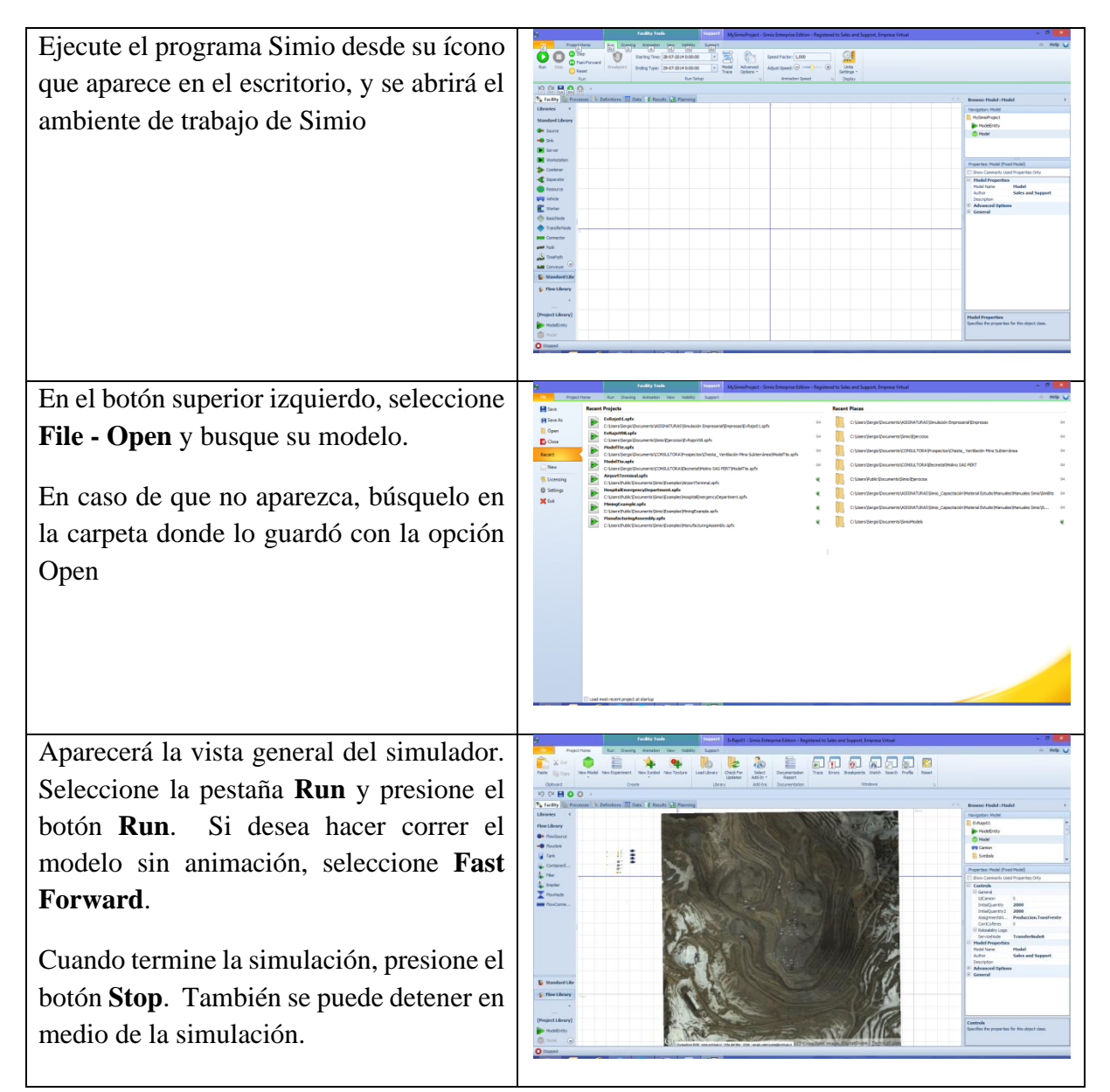

Los resultados se encuentran en la pestaña **Results**. En el lado izquierdo está el botón **Pivot Grid**, que presenta en detalle los resultados de todos los componentes del modelo. Esta tabla tiene las propiedades de una tabla dinámica, por lo que se puede filtrar en cada una de las columnas, presionando el **embudo amarillo** que aparece en la celda del título de la columna, cuando se coloca el cursor sobre la celda.

Si coloca el cursor sobre la celda del título de la columna, aparecerá un ícono para filtrar la información.

También hay gráficos y registro de datos específicos en las opciones de la izquierda de **Dashboards Report** y en la barra **Dashboard - Select** 

El registro de los datos para estos gráficos se encuentra al presionar el botón **Logs** de la izquierda,

Para el modelo Demo, esta opción está inactiva.

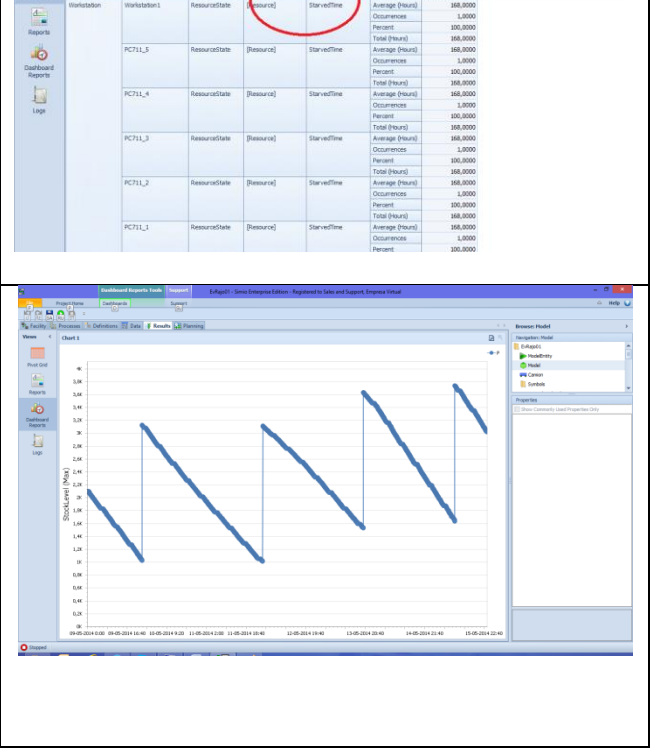

# 4.2 Modificaciones Condiciones Operacionales.

A continuación, se presentan las indicaciones para hacer los cambios en las condiciones operacionales cuando la Empresa Virtual se usa en modo colaborativo. Para la versión Demo, los cambios se realizan directamente en el archivo InfoEntradas.xlsx

## 4.2.1 Modificaciones G. General: Metas de Producción

| nietas de l'istadeei | tietus de l'ioduccion, de responsabilidad del Gerente General |                     |                    |  |  |
|----------------------|---------------------------------------------------------------|---------------------|--------------------|--|--|
| LugarConsumo         | Cantidad de                                                   | Tons de Mineral por | Tons de Lastre por |  |  |
|                      | Frentes                                                       | Frente de Carga     | Frente de Carga    |  |  |
|                      |                                                               |                     |                    |  |  |
| Material1_1          | 6                                                             | 234.000             | 0                  |  |  |
|                      |                                                               |                     |                    |  |  |
| Material2_1          | 2                                                             | 226.000             | 0                  |  |  |
|                      |                                                               |                     |                    |  |  |
| Material3_2          | 6                                                             | 0                   | 345.000            |  |  |
|                      |                                                               |                     |                    |  |  |
| Material4_2          | 3                                                             | 0                   | 690.000            |  |  |
|                      |                                                               |                     |                    |  |  |

• Metas de Producción, de responsabilidad del Gerente General

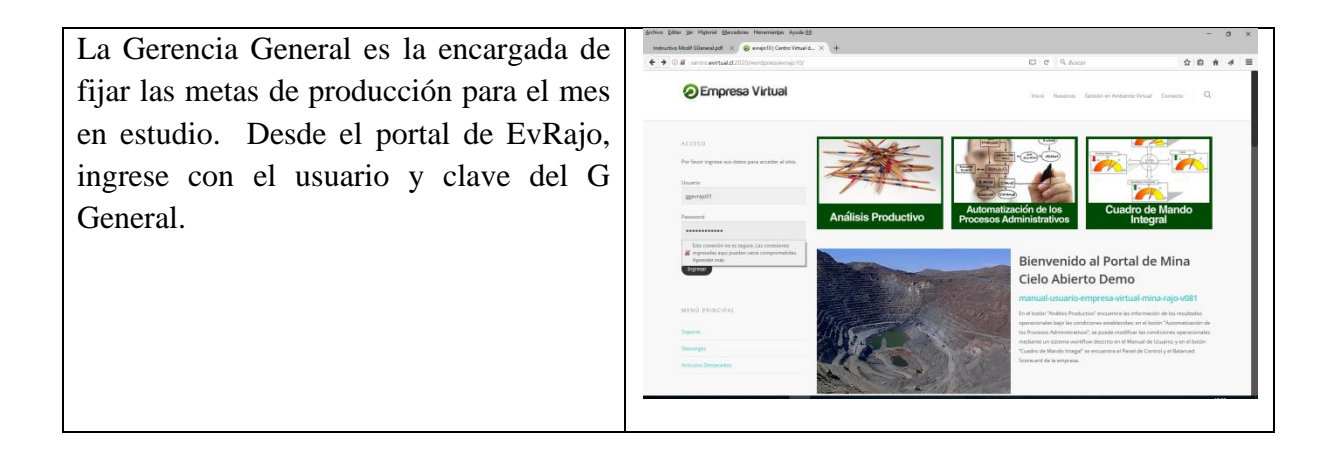

| Una vez en el portal de su empresa, haga<br>clic en el botón Automatización de los<br>Procedimientos Administrativos                                                | <complex-block></complex-block> |
|----------------------------------------------------------------------------------------------------|---------------------------------|
| Le aparecerá la venta de ingreso al<br>ambiente workflow de ProcessMaker.<br>Ingrese su usuario y clave.                                                            |                                 |
| Una vez en el escritorio del G General, le<br>aparecerán todos los mensajes pendientes.<br>Como usted va a realizar un nuevo<br>mensaje, seleccione <b>New Case</b> |                                 |

| Haga doble click en el proceso 1.1 Metas                                                                                                    | americ (botto (botto Revenue visite))         - 0 (botto (botto Revenue visite))         - 0 (botto Revenue visite))           • @ Weat American (botto Revenue visite))         • @ Weat American (botto Revenue visite))         • @ Weat American (botto Revenue visite))           • @ P & G = manual your (botto Revenue visite))         • @ Weat American (botto Revenue visite))         • @ Weat American (botto Revenue visite))                                                                                                    |
|----------------------------------------------------------------------------------------------------|----------------------------------------------------------------------------------------------------|
| de Producción,                                                                                                    |                                                                                                    |
| Se activará el formulario con los campos<br>donde usted desea hacer las<br>modificaciones. No es necesario ingresar<br>todos los registros nuevamente, basta con<br>ingresar todo el nuevo registro.<br>Para finalizar, presione el botón <b>Enviar</b> . | Image: Note that the image is the image is the image |
| Esta nueva información se guardará en<br>el servidor central del proyecto                                                                                                    |                                                                                                    |

# 4.2.2 Modificaciones Datos de Operación.

• Parámetros Operacionales de Camiones, de responsabilidad G. Operaciones

| NombreFlota | Tamaño | Capacidad | VelCarg | VelVacío | tCarguío | tDesc |
|-------------|--------|-----------|---------|----------|----------|-------|
|             |        | tons      | Km/hr   | Km/hr    | seg      | seg   |
| Flota701    | 7      | 290       | 13      | 35       | 270      | 270   |

| Flota702 | 6 | 290 | 13 | 35 | 270 | 270 |
|----------|---|-----|----|----|-----|-----|
| Flota711 | 4 | 290 | 13 | 35 | 270 | 270 |
| Flota281 | 5 | 290 | 13 | 35 | 270 | 270 |
|          |   |     |    |    |     |     |

NombreFlota: Identificación de la flota de camiones que atiende a la pala específica.

> Capacidad: capacidad de cada camión, en tons.

> VelocCarg: Velocidad promedio del camión cargado, Kms/hr.

VeloVacío: Velocidad promedio vacío. kms/hr.

> tCarguío: Tiempo que demora en cargarse, en seg.

> tDesc: Tiempo que demora en descargar, en seg.

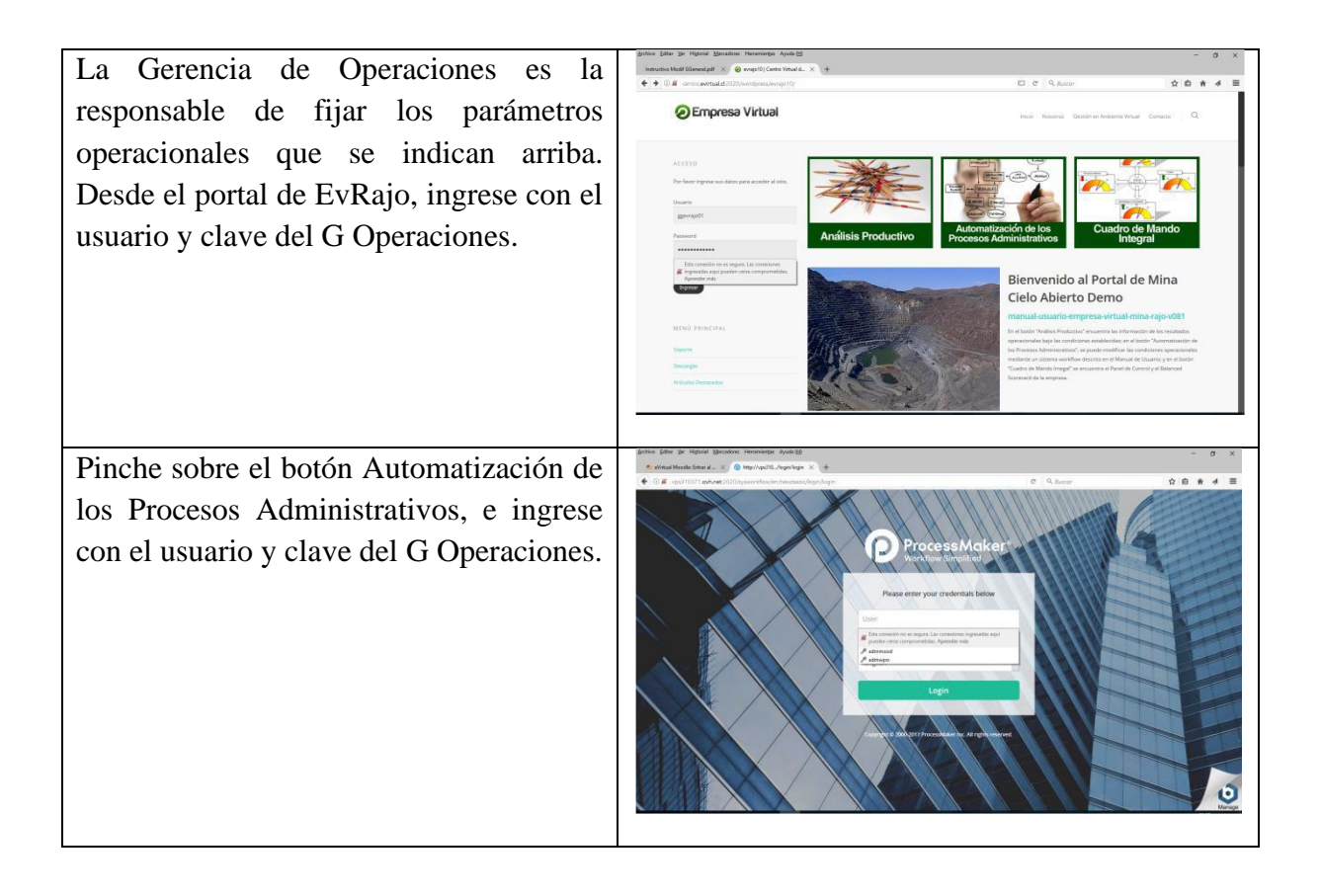

| Haga clic en New Case, y aparecerá el<br>escritorio del G Operaciones. El proceso<br>al cual tiene acceso el Gerente de<br>Operaciones es el 2.1<br>VelocFlotaTransporte.                                                                                                    |                                                                                                    |
|----------------------------------------------------------------------------------------------------|----------------------------------------------------------------------------------------------------|
| Luego aparecerá el formulario donde se<br>pueden hacer los cambios necesarios. Se<br>deben ingresar todos los valores de la fila.<br>Ingresar sólo los valores. Para ingresar<br>una nueva fila de valores, presiones en<br>botón New que aparece en la parte<br>superior del formulario. | per per per de la per la facta la persona de la persona de |
| Presionar botón ''Enviar'' y luego<br>''Continue''<br>Esta nueva información se guardará en<br>el servidor central del proyecto                                                                                                    |                                                                                                    |

# 4.2.3 Modificaciones Datos Financieros.

• Costos operacionales, de responsabilidad del G de Finanzas

| CentroCosto | CCapital | CTraslado | TasaCTr | TasaC | CUso | TasaCUso |
|-------------|----------|-----------|---------|-------|------|----------|
|             |          |           |         |       |      |          |

|             | (US\$) |        |   | Ocioso |        |   |
|-------------|--------|--------|---|--------|--------|---|
| Pala701     | 98.000 | 0      | 0 | 0      | 56,13  | 0 |
| Pala702     | 98.000 | 0      | 0 | 0      | 105,26 | 0 |
| Pala711     | 98.000 | 0      | 0 | 0      | 80,12  | 0 |
| CargFrontal | 33.100 | 55,67  | 0 | 0      | 33,13  | 0 |
| Flota701    | 33.300 | 128,66 | 0 | 0      | 0      | 0 |
| Flota702    | 33.300 | 213,54 | 0 | 0      | 0      | 0 |
| Flota711    | 33.300 | 106,39 | 0 | 0      | 0      | 0 |
| Flota281    | 33.300 | 57,61  | 0 | 0      | 0      | 0 |

> CentroCosto: El Centro de Costo que acumulará los costos que incurren el tipo de objeto.

CCapital: Costo inicial, de una sola vez, que se agrega al objeto.

- CTraslado: Costo de cargar y transportar una carga usando el tipo de transporte, independiente del tiempo que dure el transporte. Este costo se asigna a la entidad cuando es cargado en este tipo de transporte.
- TasaCTr: Tasa de Costo de Transporte considera el costo por unidad de tiempo para transportar un entidad usando este tipo de transporte.
- TasaCOcioso: Tasa de Costo Ocioso considera el costo por unidad de tiempo que se acumula cuando el equipo está desocupado.
- CUso: Costo considerado una sola vez cuando este recurso se usa para una actividad que no sea transporte, independiente de la duración. Este costo se asigna a la tarea que está usando este recurso.
- TasaCUso: Costo por unidad de tiempo para usar este vehículo en tareas que no son de transporte. Este costo se asigna a la tarea que está usando este recurso.

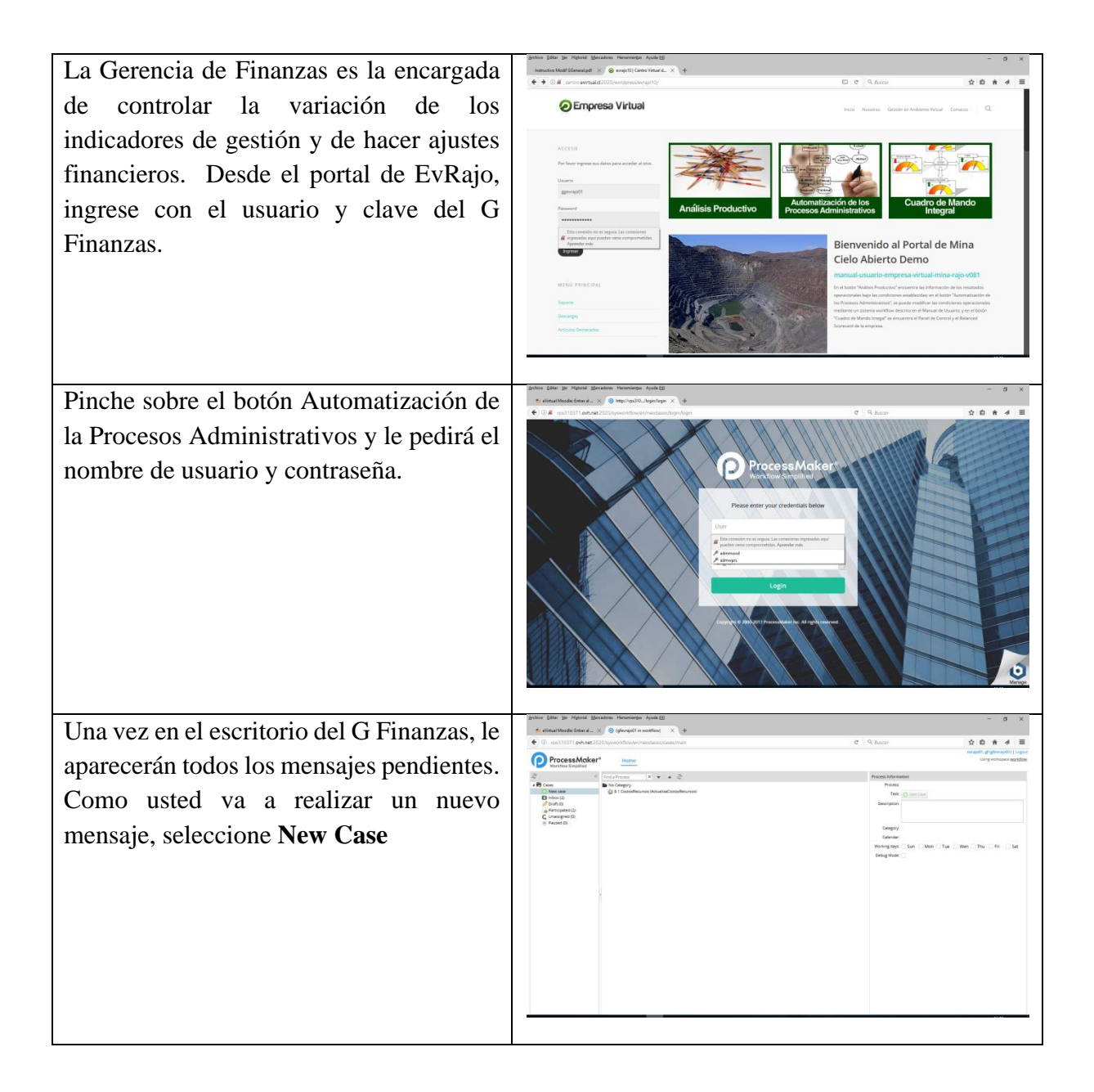

| Haga doble click en el proceso <b>8.1</b><br>CostosRecursos                                                                                                    |  |
|----------------------------------------------------------------------------------------------------|--|
| Se activará el formulario con los campos<br>donde usted puede hacer las<br>modificaciones. No es necesario ingresar<br>todos los registros nuevamente, basta con<br>ingresar todo el nuevo registro. El<br>formato es numérico y todos los campos<br>deben contener un punto (.) para indicar<br>los decimales.<br>Para finalizar, presione el botón <b>Enviar.</b><br><b>Estas modificaciones se guardan en el<br/>servidor de la empresa EvRajo.</b> |  |

## 4.2.4 Modificaciones Datos Marketing

• Abastecimiento, de responsabilidad del G. de Marketing.

| Item         | UnidadItem | Cantidad | Periocidad | UnidadPeriodo | Proveedor  |
|--------------|------------|----------|------------|---------------|------------|
| PetroleoCams | Litros     | 6.000    | 3          | Días          | Proveedor1 |
|              |            |          |            |               |            |

Para el item Compra de PetróleoCams, se compran 6.000 litros cada 3 días

| La Gerencia de Marketing es la<br>encargada de abastecer de combustible                                                                                                    | pilete (lar je nijer (lander livereige Andr.))         - 0 ×           sensistiktiffering         0 = optificane livereige Andr.)         +           • • 0 if annakeling         0 = optificane livereige Andr.)         +           • • 0 if annakeling         0 = optificane livereige Andr.)         +           • • 0 if annakeling         0 = optificane livereige Andr.)         +           • • 0 if annakeling         0 = optificane livereige Andr.)         +           • • 0 if annakeling         0 = optificane livereige Andr.)         +           • • 0 if annakeling         0 = optificane livereige Andr.)         +           • • 0 if annakeling         0 = optificane livereige Andr.)         + |
|----------------------------------------------------------------------------------------------------|----------------------------------------------------------------------------------------------------|
| a los cannones. Dispone de tres<br>proveedores y debe trabajar con el que<br>mejor cumpla con las entregas. Desde<br>el portal de EvRajo, ingrese con el<br>usuario y clave del G Marketing | <image/> <complex-block><text><text><text><text><text><text></text></text></text></text></text></text></complex-block>                                                                                                    |
| Pinche sobre el botón Automatización de<br>los Procesos Administrativos, e ingrese<br>con el usuario y clave del G Marketing.                                                               | <complex-block></complex-block>                                                                                                    |
| Una vez en el escritorio del G Marketing,<br>le aparecerán todos los mensajes<br>pendientes. Como usted va a realizar un<br>nuevo mensaje, seleccione <b>New Case</b>                       |                                                                                                    |

| Haga doble clic en el proceso <b>3.1</b><br><b>Compras.</b>                                                                                                    |  |
|----------------------------------------------------------------------------------------------------|--|
| Se activará el formulario con los campos<br>donde usted puede hacer las<br>modificaciones. No es necesario ingresar<br>todos los registros nuevamente, basta con<br>ingresar todo el nuevo registro.<br>Para finalizar, presione el botón <b>Enviar</b> . |  |
| Esta nueva información se guardará en<br>el servidor de EvRajo01.                                                                                                    |  |

# 4.2.5 Modificaciones Datos Personal

• Cantidad de Operadores de camiones, de responsabilidad de G. Personal.

| NombreFlota | Cant. Operadores |
|-------------|------------------|
| Flota701    | 5                |
| Flota702    | 10               |
| Flota711    | 12               |
| Flota281    | 11               |

| La Gerencia de Personal es la encargada                                                                                                    | prior (dar je righted (priorite transfer Aquili<br>- 0 × Instructional Mark (Boundard × ) = 0 + 0 (2 + quark - 1 + 1) - 0 (2 + quark - 1) - 0 (2 + quark - 1) - 0 (2 +                                                                                                    |
|----------------------------------------------------------------------------------------------------|----------------------------------------------------------------------------------------------------|
| de fijar la dotación de operadores que                                                                                                    | Empress Virtual but have destructioners and these Q                                                                                                    |
| requiere cada flota de camiones. Si faltan<br>operadores, hay camiones que deberán<br>esperar a que uno de ellos complete la<br>vuelta. Si sobran operadores, hay<br>recursos ocioso. | <image/>                                                                                                    |
| Pinche sobre el botón Automatización de                                                                                                    | Leve: (pr. ): Note: Second: Note: Second: Note:                                                                                                    |
| los Procesos Administrativos, e ingrese<br>con el usuario y clave del G Personal.                                                                                                    |                                                                                                    |
| Una vez en el escritorio del G Personal, le                                                                                                    | pente far je rejeri geneta feneralje Anklig<br>© ganged met i se je<br>© ganged met i se je<br>© ganged met i se je<br>© ganged met i se je<br>© ganged met i se je<br>© ganged met i se je<br>© ganged met i se je<br>© ganged met i se je<br>met i ganged met i se je<br>met i ganged met i se je<br>met i ganged met i se je<br>met i ganged met i se je<br>met i ganged met i se je<br>met i ganged met i se je<br>met i ganged met i se je<br>met i ganged met i se je<br>met i ganged met i se je<br>met i ganged met i se je<br>met i ganged met i se je<br>met i se je<br>met |
| aparecerán todos los mensajes pendientes.                                                                                                    | Construction     Construction     C                                                                                                    |
| Como usted va a realizar un nuevo                                                                                                    | Distribution         10         No         45         Classical         Notification         angle (g)         2011/01/2016         2011/01/2016         2011/01/2016         ADDMA           (a filtering of the state of the state o                                                                                                    |
| mensaje, seleccione <b>New Case</b>                                                                                                    | K ( ng trit) X C Bernard (dr)                                                                                                    |

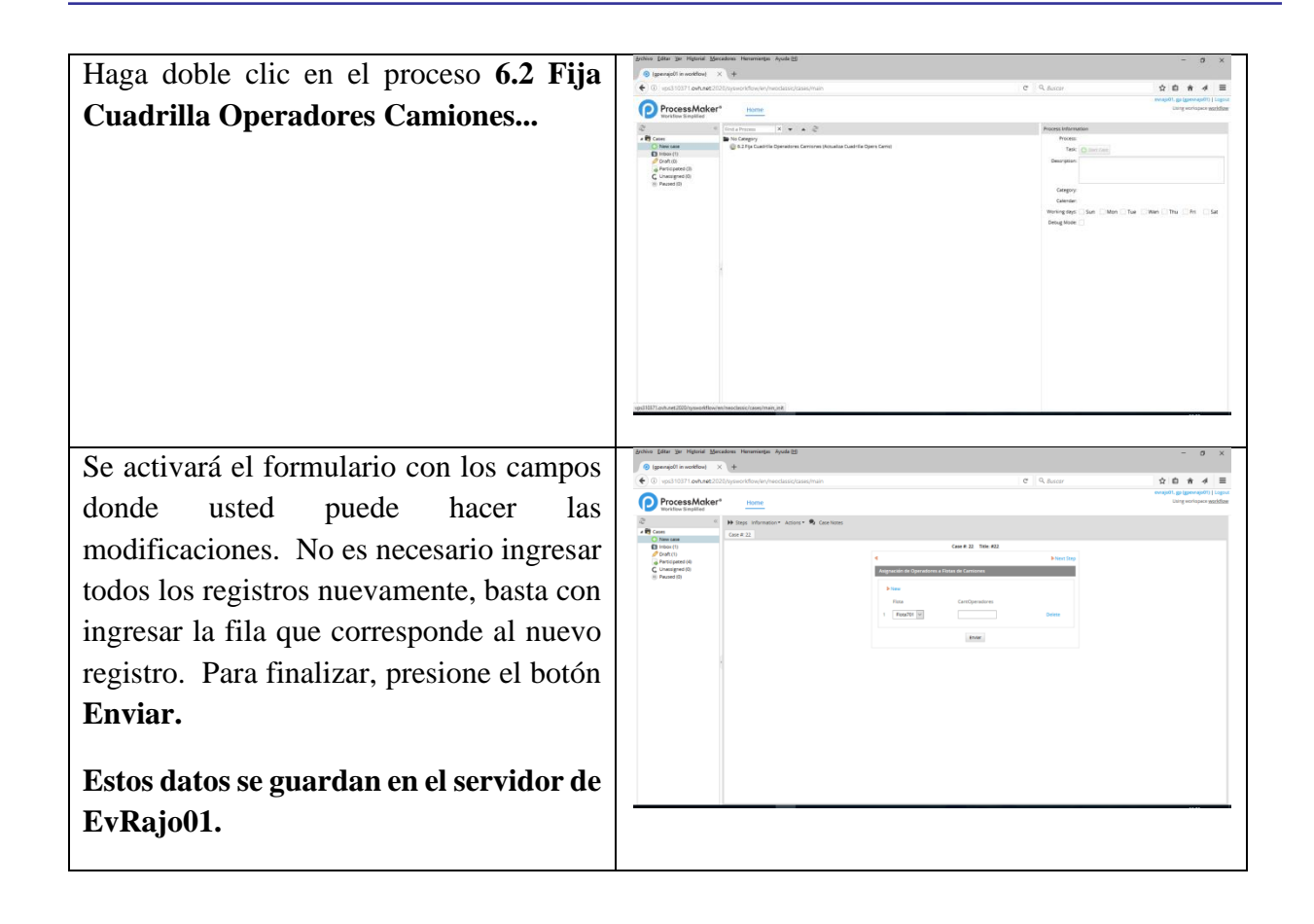